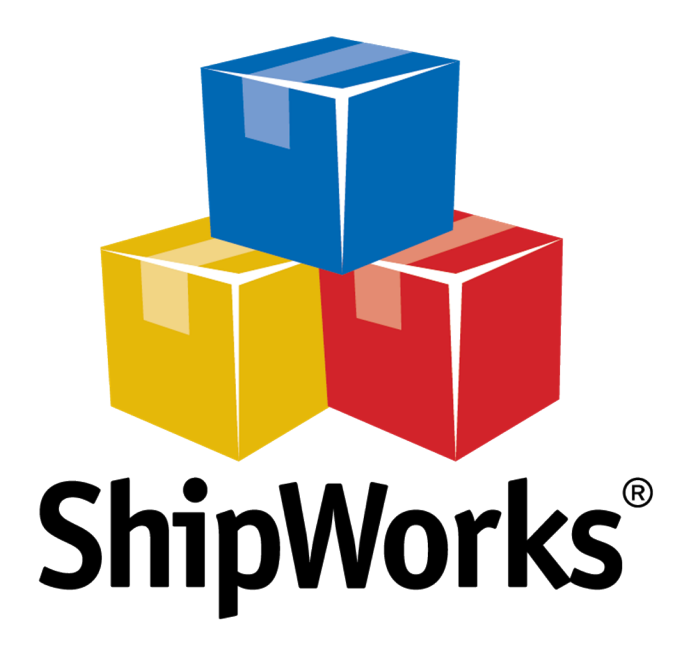

# **Reference Guide**

Standard Printer is Only Printing Blank Labels

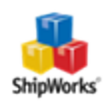

# Standard (Inkjet/Laser) Printer is Only Printing Blank Pages

Table of Contents

Background

The Process

Checking the Label Format

**Check Filters and Printing Rules** 

Verify Your Templates are Connected to the Right Printer

Test Your Label Setup

Still Need Help

## Background

When your standard inkjet or laser printer prints blank pages it is often because ShipWorks is set to download labels in a thermal format instead of a standard format. This results in a "blank" page being printed with the standard template.

## **The Process**

## Check that Standard Labels are Downloading in the Correct (Standard) Format.

1. In ShipWorks, click on the Manage tab and then on the Shipping Settings button.

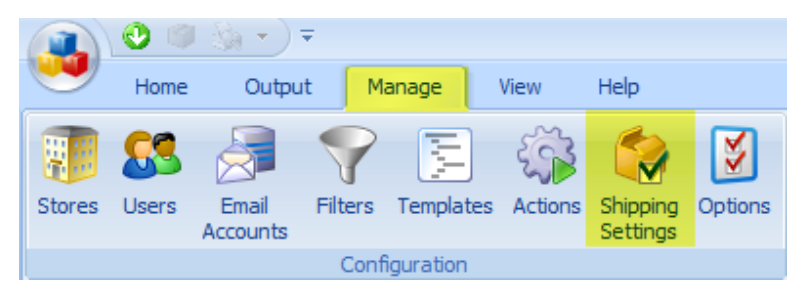

2. On the **Shipping Settings** screen, select your shipping provider from the list on the left. For this example we will select **USPS**.

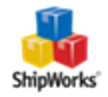

| Sh | Shipping Settings  |   |  |  |  |  |
|----|--------------------|---|--|--|--|--|
|    | General            |   |  |  |  |  |
|    | USPS               |   |  |  |  |  |
|    | USPS (w/o Postage) |   |  |  |  |  |
|    | FedEx              |   |  |  |  |  |
|    | UPS                |   |  |  |  |  |
| 1  | UPS (WorldShip)    |   |  |  |  |  |
|    | USPS (Express1)    |   |  |  |  |  |
| i. | OnTrac             |   |  |  |  |  |
|    | Amazon             |   |  |  |  |  |
|    | Other              |   |  |  |  |  |
|    |                    | · |  |  |  |  |

3. In the Settings tab, click on the blue link for Defaults - [the provider name].

| Settings | Shipments      | Printing    | Tasks    |           |                   |             |
|----------|----------------|-------------|----------|-----------|-------------------|-------------|
| Labels   | ;              |             |          |           |                   |             |
| Labe     | el format sett | tings are c | onfigure | d through | Defaults - USPS ( | Stamps.com) |

4. On the **Shipping Profile** screen, scroll down to the **Labels** section. Then, ensure that the **Requested label format:** drop-down has **Standard** selected.

| Labe | els                                                |
|------|----------------------------------------------------|
| 1    | Requested Label forma <mark>t: Standard 🔹 😨</mark> |

5. Click **OK** to close the **Shipping Profile** screen.

## **Check Filters and Printing Rules**

1. You should still be on the **Shipping Settings** screen (**Manage > Shipping Settings**). With the shipping provider selected, click on the **Printing** tab.

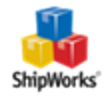

|   | Settings | Shipments | Printing | Tasks |  |
|---|----------|-----------|----------|-------|--|
| ſ |          |           | 1        |       |  |

3. Review the **Output Rules** to ensure that they look like the screenshots below. If they do not match, please see the article on *how to set your default printing rules*.

### For USPS:

#### **Output Rules**

ShipWorks will print using the first template in each group that satisfies the condition.

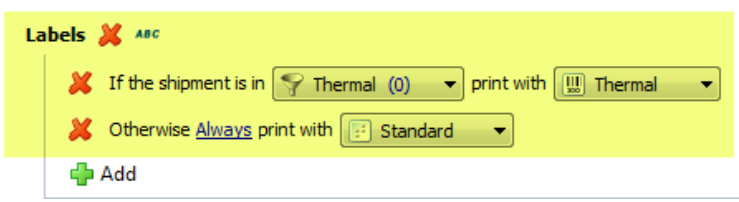

#### For FedEx and UPS:

#### Output Rules

ShipWorks will print using the first template in each group that satisfies the condition.

| La | abels 💥 ABC                                                         |
|----|---------------------------------------------------------------------|
|    | 💥 If the shipment is in 🌱 Thermal (0) 🔹 print with 🛄 Thermal 👻      |
|    | X Otherwise Always print with 🖅 Standard 🔹                          |
|    | r Add                                                               |
| C  | ommercial Invoice 💥 🚜 -                                             |
|    | If the shipment is in Thermational (1) rint with Commercial Invoice |
|    | 🖶 Add                                                               |

**Note:** The only difference between USPS and FedEx/UPS printing rules is the addition of international orders including "Commercial Invoice" print out. This should not affect the label setup.

4. When finished, click **Close**.

## Verify Your Templates are Connected to the Correct Printer(s)

1. Go to Manage > Templates.

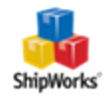

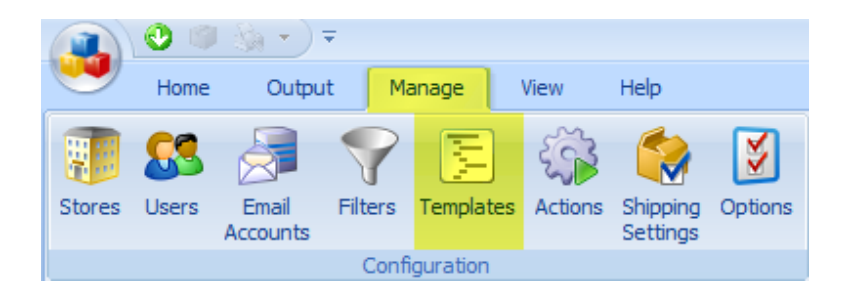

2. On your **Template Manager** screen, expand the **Labels** folder. Select the **Standard** template and click **Edit**.

| Template Manager                                                                                                    |                                                                  | <b>X</b>                                                                                                    |
|----------------------------------------------------------------------------------------------------|------------------------------------------------------------------|----------------------------------------------------------------------------------------------------|
| Emais     Trivices     Commercial Invoice     Standard     Thermal     Decomercial Invoice     Standard     Thermal     Decomercial Invoice     Standard     Thermal     Soften Size     System | The template had no output for the selection due to the context. | Ldt<br>Second Second Seco |
|                                                                                                    |                                                                  |                                                                                                    |
|                                                                                                    |                                                                  | Close                                                                                                    |

3. On the **Template Editor** screen, click the **Settings** tab and select **Printing** from the left-side menu.

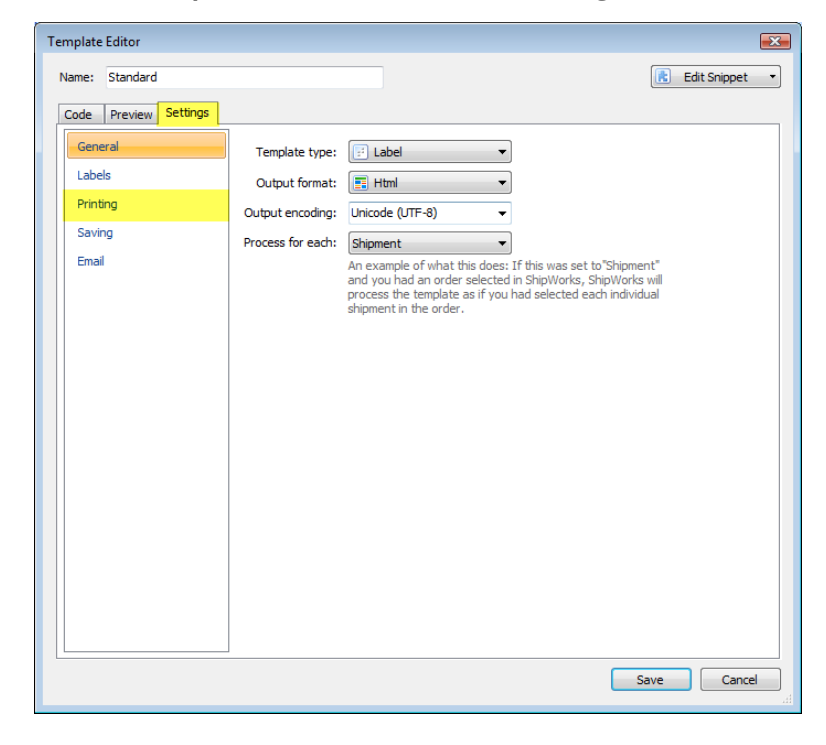

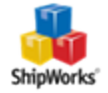

4. Use the drop-down menu to select your standard (inkjet, laser) printer and click **Save**.

| Template Editor                                  |                                                                                                    |                  |
|--------------------------------------------------|----------------------------------------------------------------------------------------------------|------------------|
| Name: Standard                                   |                                                                                                    | 💦 Edit Snippet 🔹 |
| Code Preview Settings                            |                                                                                                    |                  |
| General<br>Labels<br>Printing<br>Saving<br>Email | Printer<br>Printer: HP Officejet Pro 8500 A909n Series on OZ#:6<br>Source: Automatically Select<br>Labels: Calibrate Printer<br>Copies<br>Number of copies: 1<br>1 2 3 Collate |                  |
|                                                  |                                                                                                    | Save Cancel      |

If you also use a thermal printer:

5. Select your **Thermal** template and click **Edit**.

| Template Manager                                                                                                    |                                                                                                    | ×                                                                                                    |
|----------------------------------------------------------------------------------------------------|----------------------------------------------------------------------------------------------------|----------------------------------------------------------------------------------------------------|
| Enaís     Droices     Troices     Comercial Invoice     Sudard     De de Hitt Invoice     De de Hitt Invoice     De Adong Sips     De Conta     System | This template is for printing thermal labels.<br>Thermal label data must be sent directly to a thermal printer, and cannot be<br>previewed.                                                                                                    | Edit<br>Edit<br>Set<br>Edit<br>Set<br>Centre<br>Add<br>Centre<br>New Folder<br>Hore<br>Move Into Folder |
|                                                                                                    | <ul> <li></li> <li></li> <li><!--</td--><td>Close</td></li></ul> | Close                                                                                                   |

6. On the **Template Editor** screen, select the **Settings** tab and choose **Printing** from the left-side menu.

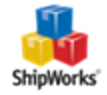

| Template Editor       |                   |                                                                                                    |                                                                                               | ×              |
|-----------------------|-------------------|----------------------------------------------------------------------------------------------------|-----------------------------------------------------------------------------------------------|----------------|
| Name: Thermal         |                   |                                                                                                    |                                                                                               | Edit Snippet 🔹 |
| Code Preview Settings |                   |                                                                                                    |                                                                                               |                |
| General               | Template type:    | Thermal 🔻                                                                                                    |                                                                                               |                |
| Printing              | Output format:    |                                                                                                    | a l                                                                                           |                |
|                       | Output encoding:  | Unicode (UTF-8)                                                                                                    |                                                                                               |                |
|                       | Process for each: | Shipment 💌                                                                                                    | ]                                                                                             |                |
|                       |                   | An example of what this does:<br>and you had an order selected<br>process the template as if you<br>shipment in the order. | If this was set to "Shipment"<br>in ShipWorks, ShipWorks will<br>had selected each individual |                |
|                       |                   |                                                                                                    | Save                                                                                          | Cancel         |
|                       |                   |                                                                                                    |                                                                                               |                |

7. Select your thermal printer from the drop-down menu.

| emplate Editor        |                              |                |
|-----------------------|------------------------------|----------------|
| Name: Thermal         |                              | 😢 Edit Snippet |
| Code Preview Settings |                              |                |
| General               | Printer                      |                |
| Printing              | Printer: ZDesigner GX420d#:7 |                |
|                       | Source: 📃 👻                  |                |
|                       | Copies                       |                |
|                       | Number of copies: 1          |                |
|                       | 123 23 Collate               |                |
|                       |                              |                |
|                       |                              |                |
|                       |                              |                |
|                       |                              |                |
|                       |                              |                |
|                       |                              |                |
|                       |                              |                |
|                       |                              |                |
|                       |                              |                |
| J                     |                              |                |
|                       |                              | Save Cancel    |

8. Click **Save** and **Close**.

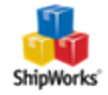

#### Now Test Your Label Setup

**Note:** If you are using an order you've processed before, you will need to <u>void the shipment</u>, and reprocess your order in order to get a new label (downloaded in the correct format).

1. On the Main Order Grid screen, select an order you want to ship. Right-click the order and select **Ship Orders** from the menu.

| Home       Output       Mange       New       Help       Configuration         Store       User       Exact       Filters       Templates       Actions       Stopping       Optimize       Optimize       Opti                                                                                                    | 👔 🔮 🦉 🛊 🔹 📼                                                                                 |                                                       | ShipWo                                         | irks - admin               |                                          |                                           | - = ×     |
|----------------------------------------------------------------------------------------------------|---------------------------------------------------------------------------------------------|-------------------------------------------------------|------------------------------------------------|----------------------------|------------------------------------------|-------------------------------------------|-----------|
| Store       Uses       End       Files       Template       Actions       Store       Store       <                                                                                                    | Home Output Mana                                                                            | ge View Help                                          |                                                |                            |                                          |                                           | (         |
| Control to the Land Monther Land Monther Monther Land Monther Land Monther Land                                             | Stores Users Email<br>Accounts Configur                                                     | mplates Actions Shipping<br>settings<br>ation         | Options Audit Da                               | ownload Log Cont           | figuration Backup Restore                | 🖏 Change SQL Login<br>😅 Windows Firewall  |           |
| Piters       P X       Not Shipped       Search All Orders       P res <ul> <li></li></ul>                                                                                                    | ShipWorks 3.5.0.4372 is now avail                                                           | lable. <u>Download now</u> or see <u>v</u>            | vhaťs new .                                    |                            |                                          |                                           | Dismiss X |
| Image: State of State       Orders (1)         Image: State of State       Orders (1)         Image: State of State of State       Orders (1)         Image: State of State of State o                                                                                                    | Filters 📮 🗙                                                                                 | INot Shipped                                          |                                                |                            |                                          | Search All Orders                         | ۶ ۹       |
| Packardsed (10)       X_A_11069       09/13/2013 11:EPM       09/13/2013 20:EPM       Node       Node       UPS - Grand       UPS - Grand                                                                                                    | Orders (11)     Shipped (1)                                                                 | Order # ↓ Date<br>X A 11070 08/13/2013                | Last Mod                                       | dified (Online) Note       | es Local Status Online Status<br>Shipped | Requested Shipping S:<br>Free Shipping Be | Last Name |
| Image: Source (a)       Image: Source (b)       Image: Source (c)       Image: Source (c)       Im                                                                                                    | Not Shipped (10)     Examples (10)                                                          | X_A_11069 08/13/2013<br>X_A_11068 08/13/2013          | 1:16 PM 08/13/20<br>1:08 PM 08/12/20           | 013 2:08 PM<br>013 1:36 PM | NoMoney<br>Voided Shipped                | Free Shipping Be<br>UPS - Ground Us       | nz        |
| Image: Control (c)       Yes       Shoped       PPS-Grand       Berz         Image: Control (c)       XA_11065       (6)(2)       Local Status       PM       Shoped       PPS-Grand       Berz         Image: Control (c)       XA_11065       (6)(2)       Local Status       PM       Shoped       PPS-Grand       Berz         Image: Control (c)       XA_11065       (6)(2)       Update Online       PA       AM       Shoped       PPS-Grand       Berz         XA_11065       (6)(2)       Ship Orders       Ship Orders <th><ul> <li>Y Today's Orders (0)</li> <li>Y International (0)</li> <li>Has Tay (10)</li> </ul></th> <td>X_A_11067 08/12/2013<br/>X_A_11066 08/12</td> <td>Edit Order</td> <td>9 13 10-05 AM</td> <td>Shipped<br/>NoMoney</td> <td>Free Shipping Be<br/>Free Shipping Be</td> <td>nz<br/>nz</td>                                                                                                    | <ul> <li>Y Today's Orders (0)</li> <li>Y International (0)</li> <li>Has Tay (10)</li> </ul> | X_A_11067 08/12/2013<br>X_A_11066 08/12               | Edit Order                                     | 9 13 10-05 AM              | Shipped<br>NoMoney                       | Free Shipping Be<br>Free Shipping Be      | nz<br>nz  |
| Image: Section of the section of the section of t                   | Customers (3)                                                                               | X_A_11065 08/12<br>X_A_11064 08/12                    | Local Status<br>Update Online                  | AM                         | Shipped<br>Shipped                       | UPS - Ground Be<br>Free Shipping Be       | nz<br>nz  |
| Notes 0 X<br>Note Note Add Hote Add Hote | Spent \$100 or more (1)<br>Returning customer (1)                                           | X_A_11063 08/12<br>X_A_11062 08/12<br>X_A_11061 08/12 | Ship Orders<br>Track Shipments                 | H3 AM<br>HAM               | NoMoney<br>NoMoney                       | Free Shipping Be<br>UPS - Ground Be       | nz<br>nz  |
| Note       Note     Items     Quick Print     Q     X     Shoments     Q     X       Add Hote     Name     Print     Delete     Court: Provider     Trading     Edd Delete     Court: Provider     Trading     Edd Delete     Court: Provider     Edd Delete     Court: Provider     Edd Delete     Court: Provider     Edd Delete     Court: Provider     Edd Delete     Court: Provider     Edd Delete     Court: Provider     Edd Delete     Court: Provider     Edd Delete     Court: Provider     Edd Delete     Court: Provider     Edd Delete     Court: Provider     Edd Delete     Court: Provider     Edd Delete     Court: Provider     Edd Delete     Edd Delete     Edd Delete                                                                                                    | Notes 4 ×                                                                                   | ·                                                     | Сору                                           | •                          |                                          |                                           |           |
| Add Note       Name       Print       Delete       Court Provider       Trading       Edit Delete         Tote Bag       Preview       Delete       1 of 1       USPS (Endica)       Edit Delete         Color: KWhite       Email Now       Add Item       Add Item       Add Shoment         Image: Strength Strength Stren                                                                                                    | Note                                                                                        | Items 😵                                               | Quick Print                                    | ▶ <b>₽ X</b>               | Shipments                                |                                           | ą y       |
| 🖉 Items 🕥 Charges 🗟 Payment Details 🔅 Shipments 🖂 Emails 🎲 Printed                                                                                                    | <u>Add Note</u>                                                                             | Name                                                  | Print<br>Preview<br>Email Now<br>Compose Email | Add Item                   | Count Provider<br>1 of 1 USPS (Endida)   | Tracking Edit<br>Edit<br>Add              | Delete    |
| Linders' III Selected' 1                                                                                                    | Orders: 10 Selected: 1                                                                      | 🗐 Items 🚱 Charges 🧧                                   | Payment Details                                |                            | 🧐 Shipments 📑 Emails 🗞 P                 | rinted                                    |           |

2. Verify that the shipment details are correct and click the **Create Label** button.

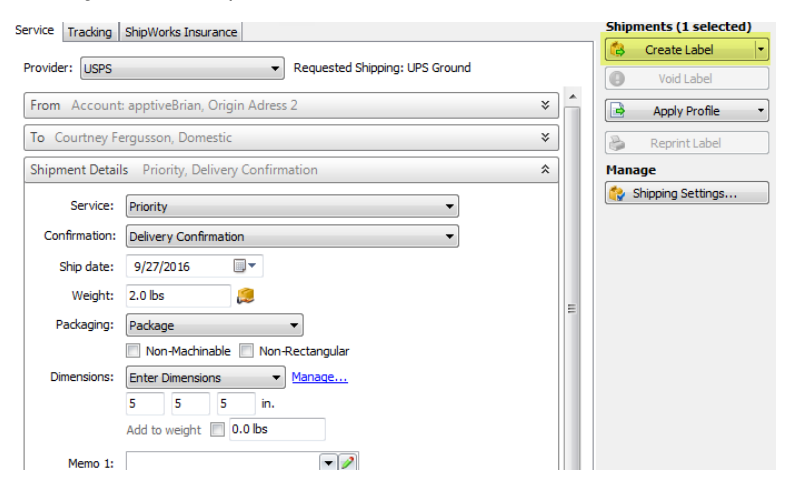

#### 3. Click Close.

The shipping label should now have printed to your selected standard inkjet or laser printer.

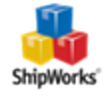

# Still Need Help?

Please feel free to <u>reach out to one of our awesome Customer Care representatives in St. Louis</u>. We are happy to assist you.

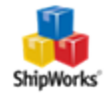